# AFVEC "HOW TO" GUIDE

- 1. To access the Air Force Virtual Education Center (AFVEC):
  - Log into AF Portal with your CAC card <u>https://afvec.us.af.mil/afvec</u> (access thru chrome/edge)
  - Select Quick Links Education/Training/Force Development Air Force Virtual Education Center (AFVEC)
  - **OR** Alternate login: <u>https://afvec.langley.af.mil/afvec</u>
  - At top right-hand corner, click Login.

### 2. Update your information:

- In AFVEC, add/update your government and personal email, phone, address, etc.
- Ensure you select "update" at bottom of page

### 3. Update Supervisor:

- In AFVEC, on left side menu, select **Supervisor**, update contact information, email, phone, etc.

### 4. How to complete Career Path Decide Assessment

- In AFVEC, on left side menu, select **career path decide** (you will be directed to an external site)
- Complete assessment (CPD), safe results, and upload in your AFVEC account.

### 5. How to complete Virtual Benefits Training (MilTA and/or AFCOOL)

- In AFVEC, on left side menu, select Virtual Benefits Training:
- Select **MilTA benefits training**. This must be completed to apply for TA (funding). Once you have read through this training, a date complete will appear

### 6. How to upload Degree Plan when creating Education Goal:

- In AFVEC, on left side menu, under Education Record, select Education Goals
- On top right side of page, click on create education goal
- Follow steps to submit all information

**Note:** you will only need to upload an "<u>unofficial" or "unevaluated</u>" degree plan when first creating an education goal. "<u>Official" or "evaluated</u>" degree plans (will contain any transferred credits, your name, and student i.d.) must be forwarded to your education center to update in AFVEC.

### 7. How To Apply For Tuition Assistance (funding request):

- In AFVEC, on left side menu, select Education Goal
- Select Apply for Funding
- If supervisor and contact information are correct, select verify and proceed
- Read and check mark blocks for user agreement then at bottom of page select **I agree, continue.**
- Enter name of school and ensure student i.d. is correct, then select Next
- Enter start and end date, class/course name and number, cost of tuition (TA)
- **Submit for funding** (will go to supervisor on file for review)

### 8. How to review Air Force COOL (AFCOOL) Program:

- In AFVEC, on left side menu, select Air Force COOL
- Click the icons How Does COOL Work How Do I Apply
- Questions/concerns related to AFCOOL must be directed to AFCOOL in AFVEC via AFVEC messaging

# 9. How to review Air University Associates to Baccalaureatte Cooperative (AU ABC) Program:

- In AFVEC, on left side menu (towards bottom), select: AU ABC
- Click on **Explore Degrees**, then type in your AFSC and hit **Enter**

(4+ pages of colleges & degree programs will open for you to review/research)

### **10.** How to review SkillBridge Program:

 In AFVEC, on left side menu (towards bottom), select SkillBridge OR go directly to site: <u>https://skillbridge.osd.mil/</u>

### How To View and/or Print Your CCAF Audit/Progress Report:

- To review your CCAF, go to: <u>https://aueems.cce.af.mil/sap/bc/ui2/flp/#Shell-home</u>
- Under CCAF Academic Counseling, select Student Search
- Click on down arrow in the top center of the screen
- In search bar, type SSN to retrieve your student number
- Click on your student number and name
- If error pops up just click on close
- Scroll through page or go directly to student results at bottom right side of page
- Click on small drop down arrow on top left side of page to locate program of study (CCAF, ALS, Etc.)
- Click on "Export to PDF" on bottom right side page

### How To View and/or Print Your "Unofficial" CCAF transcripts

- Log into AFVEC
- Click on CCAF, then Student Services and continue to external site
- Scroll down into the "Student" section and click on "Print Documents"
- Click on the download button on one of the options that say "AU Transcripts"
- Save a copy as a PDF.

**Note** – If you have been awarded your CCAF, you should see the degree under "**Degrees Awarded**" with the completion date.

# OR

You may go directly to: https://aueems.cce.af.mil/sap/bc/ui2/flp/#Shell-home

- Under the "Students" section, click on the "Print Documents" tile
- Click on the download button on one of the options that say "AU **Transcripts**"
- Save a copy as a PDF.

### How To Order Your Official CCAF Transcript:

Parchment: https://www.airuniversity.af.edu/Registrar/Transcript-Requests/

- 1. Click on Order Your Transcript located in center of page.
- 2. You will be asked to enter your email address to continue.

A third-party company handles online ordering and you may order through their site anytime and select from two delivery options:

- Electronic transcript option costs \$3.10
- First-class mail option costs \$5.60.

# DO NOT SEND ANY MONEY TO CCAF

**Send a written request:** Include full name, SSN, and address. Your physical signature is required for release of a transcript.

CCAF/DESS 100 South Turner Blvd, Maxwell Gunter-Annex, AL 36114-3011

**NOTE:** Please have your school send transcripts **DIRECTLY** to CCAF as they **WILL NOT ACCEPT** the transcript from any other source. It must be mailed from **SCHOOL-TO-SCHOOL** 

# **IMPORTANT NOTEs FROM CCAF**

The Air and Space Force does not cover these fees. Once your order is approved through Parchment, it is transmitted to CCAF electronically. CCAF staff verifies the request and uploads a copy of your official AU or CCAF transcript to Parchment's secure site. Parchment then completes the final process of delivering your transcript according to your order. **Requests may take up to 90 days**.

- If you are experiencing issues after your order is approved through Parchment, please contact Parchment directly: <u>https://www.parchment.com/chat-support</u>
- If you need to include an attachment with your transcript (Nursing, CAS, SOPHAS, CASPA, AMCAS, LSAC, etc.), ensure the attachment is uploaded in Parchment before submitting your order.

<u>CCAF has designated the following transcript requests as priority</u>: Senior Master Sgt. promotion board, delayed promotion, commissioning programs, developmental special duty, retirements and separations.

If you believe your request is a priority, you should place an order through <u>**Parchment**</u> then proceed to the AU Service Desk. Once you have logged in, under "**Quick Links**," select "**Official Transcript Request**." Make sure to specify the reason for your priority request and include your parchment order number. CCAF staff will then verify the request, and if deemed a priority will process the request as soon as possible.

Priority requests are processed on a first-come, first-served basis and may take up to 14 days.